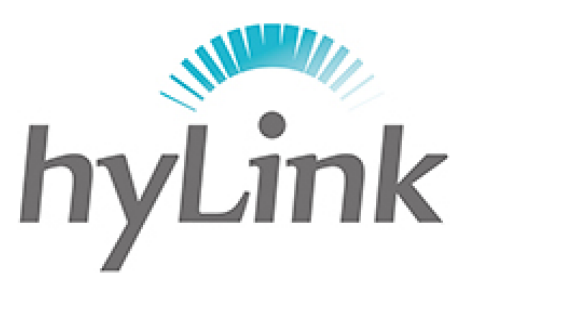

# 海邻科

## **4G** 模块 IMEI 序列号 查询说明

版本 V1.0

#### 深圳市海邻科信息技术有限公司

公司总部:深圳市南山区科技园科技北二路 15 号特安洁净能源大厦办公楼 4 楼

- 邮 编: 518048
- 电话: 0755-86561789
- 官 网: www.hylink.net.cn

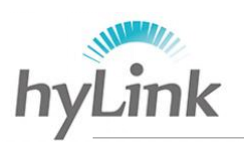

深圳市海邻科信息技术有限公司\_

### 1、设置

步骤一:点击桌面"设置"软件;

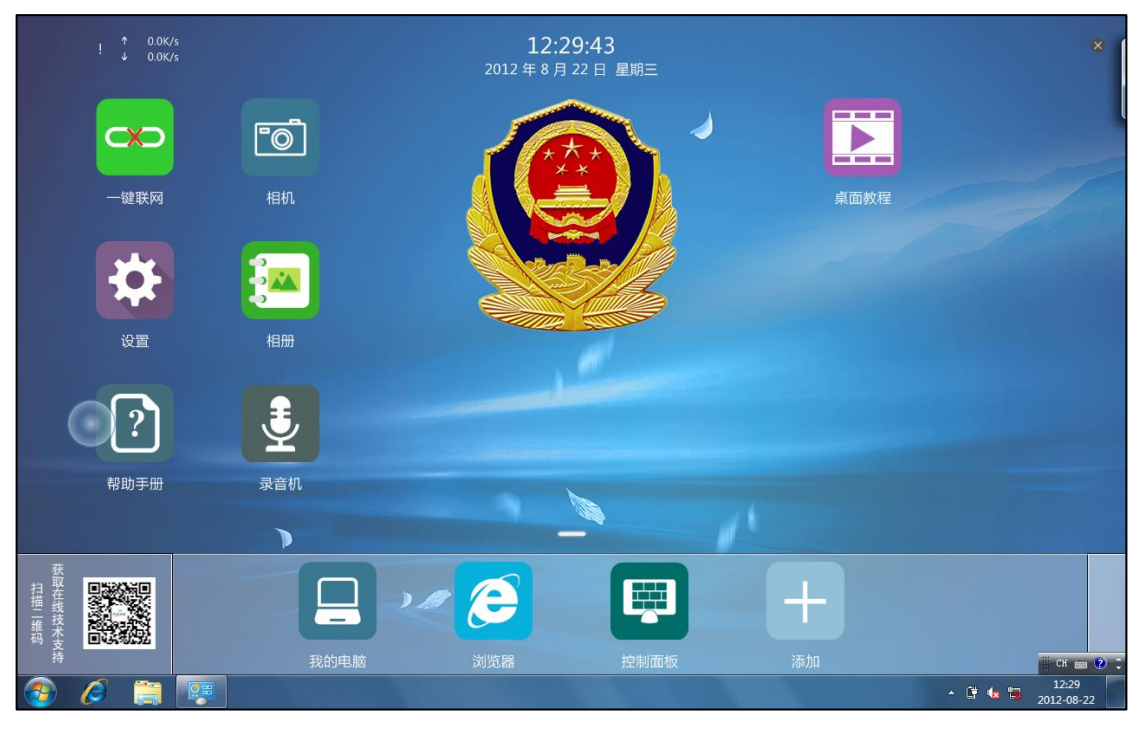

步骤二:对弹出窗口输入密码,密码为 X3 本机右下角的年月日,例如"120822"

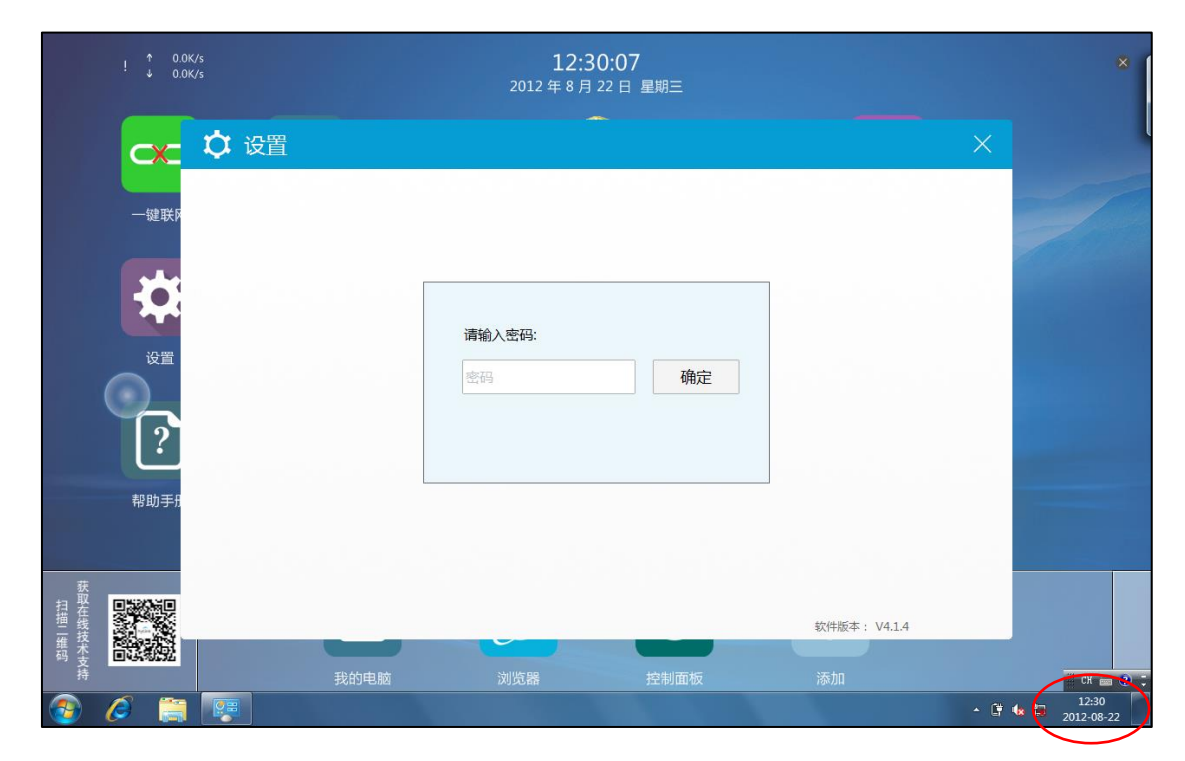

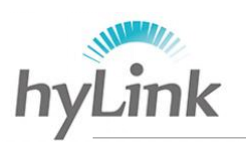

步骤三: 点击"拨号设置"

| ! ↑ 0.0K/s<br>↓ 0.0K/s |        | <b>12:3</b><br><sup>2012</sup> 年8月 | 0:39<br><sup>22 日</sup> 星期三 |              |                 | ×             |
|------------------------|--------|------------------------------------|-----------------------------|--------------|-----------------|---------------|
| CXC 🌣 🕸                | 置      |                                    |                             |              | ×               |               |
| 一键联网                   | ↓ 拨号设置 |                                    |                             | >            |                 |               |
| *                      | A 主页文字 |                                    |                             | >            |                 |               |
| ?                      |        |                                    |                             |              |                 |               |
| 帮助手用                   |        |                                    |                             |              |                 |               |
| 获取在线技术支                | _      |                                    | _                           | 软件版本: V4.1.4 |                 |               |
|                        | 我的电脑   | 浏览器                                | 控制面板                        | 添加           | - († <b>1</b> 8 | CH 2012-08-22 |

步骤四:选择"AT指令",通过AT指令查询IMEI的方式有两种:

| : ↓ 0.0K/s<br>2012 年 8 月 22 日 星期三          | ×        |
|--------------------------------------------|----------|
| < 拨号设置                                     |          |
| 一键联 基本设置 请在此处输入AT指令,不需添加\r\n结尾 发送 常用指令     |          |
| 注接设置                                       |          |
| 网络设置 网络设置                                  |          |
| AT指令                                       |          |
| 帮助手升                                       |          |
|                                            |          |
| 蒋 李 回动 # # # # # # # # # # # # # # # # # # | CH 📾 😨 🕽 |

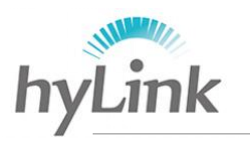

深圳市海邻科信息技术有限公司\_

#### 第一种:在提示输入 AT 指令处填写 ATI 或 AT+CGSN 或 AT+GSN,点击"发送", 下框即可查询 IMEI 信息,如下:

| ! ţ   | 0.0K/s<br>0.0K/s |      |                  | 12:3<br><sup>2012 年 8 月</sup>                      | <b>1:34</b><br><sup>22</sup> 日 星期三 |    |            |       | ×                   |
|-------|------------------|------|------------------|----------------------------------------------------|------------------------------------|----|------------|-------|---------------------|
| C     | <b>x</b> _ <     | 拨号设置 |                  |                                                    |                                    |    |            |       |                     |
| -5    | 建联网              | 基本设置 | АП               |                                                    |                                    | 发送 | 常用指        | Ŷ     |                     |
| R     |                  | 连接设置 | ATI<br>Manuf     | acturer: LONGSUNG                                  |                                    |    |            |       |                     |
|       | 建                | 网络设置 | Model<br>Revisio | : U8300C<br>on: QA30002.1.1_MV:<br>GSN: 0x81CE1994 | 11                                 |    |            |       |                     |
| ſ     | ?                | AT指令 | +GCAI<br>IMEI: 8 | P: +CGSM<br>862104020712839                        |                                    |    |            |       |                     |
| 帮助    | b手fi             |      | MEID:<br>OK      | A1000038E27AE04                                    |                                    |    |            |       |                     |
| #     |                  |      |                  |                                                    |                                    |    |            |       |                     |
| 知在线技术 |                  |      |                  |                                                    | _                                  |    | <b>清</b> 併 |       |                     |
| 持     |                  | 利    |                  |                                                    | 控制面板                               |    |            |       | Сн 📾 📀 🕽            |
| 🚱 🖉   |                  |      |                  |                                                    |                                    |    |            | - 🛱 🕯 | 12:31<br>2012-08-22 |

注: ATI 指令能查询通信模块的制造商、型号、软件版本、国际移动设备标识 IMEI 序列号等内容

第二种:点击"常用指令",在下拉的窗口中选择"通用模块信息"即可查询 IMEI 信息,如下:

|          | ! ↑ 0.01<br>↓ 0.01 | K/s<br>K/s |                                                        | <b>12:31:10</b><br>2年8月22日星期三 |    |      | ×                   |
|----------|--------------------|------------|--------------------------------------------------------|-------------------------------|----|------|---------------------|
|          | cx                 | < 拨号设置     |                                                        |                               |    |      |                     |
|          | 一键联网               | 基本设置       | 请在此处输入AT指令                                             | 令,不需添加\r\n结尾                  | 发送 | 常用指令 | 1                   |
|          | ð                  | 连接设置       | ATI<br>Manufacturer: LON                               | IGSUNG                        |    |      |                     |
|          | 设置                 | 网络设置       | Model: U8300C<br>Revision: QA30002<br>FSN:+GSN: 0x81CE | .1.1_MV11                     |    |      |                     |
|          | [?                 | AT指令       | +GCAP: +CGSM<br>IMEI: 86210402073                      | 12839                         |    |      |                     |
|          | 帮助手册               |            | MEID: A1000038E2<br>OK                                 | 27AE04                        |    |      |                     |
|          |                    |            |                                                        |                               |    |      |                     |
| 秋取在线技术   |                    |            |                                                        |                               |    | 清屏   |                     |
| 码 支持     | Der and C          | Ð          | 我的电脑 浏览器                                               | 暑 控制面板                        |    |      | ПСК 📾 😢 🗘           |
| <b>@</b> | 6 🚞                |            |                                                        |                               |    | - C  | 12:31<br>2012-08-22 |

注:华为 609 和 509 型号的 4G 模块无法利用本文所描述的方法查询 IMEI 信息;